#### 2. CONFIGURAR LAS PREFERENCIAS DE LA SOLICITUD DE COMPRA

| Solicitudes de compra                                                                 | es de Mis recepciones                        | Negociaciones                                                                                                    | Catálogos                           | Proveedores  | Calificación del<br>proveedor       |        |
|---------------------------------------------------------------------------------------|----------------------------------------------|----------------------------------------------------------------------------------------------------|-------------------------------------|--------------|-------------------------------------|--------|
| Solicitudes 🕜                                                                         |                                              |                                                                                                    |                                     | Más tareas 🔻 | Gestionar solicitud                 | es     |
| Comprar por categoría                                                                 | Editar prefe<br>Seleccione la<br>Unidad de r | erencias de solicitud<br>unidad de negocio solicitante do<br>negocio solicitante DCA - PN                                  | onde se aplicarán sus pr<br>A       | referencias. |                                     | Ca     |
| Hacer Click en el Lápiz para<br>Editar las preferencias de la<br>Solicitud de Compra. | Búsq * Ubicació<br>Tip                       | * Solicitante Chocarro Serrar<br>n de entrega Servicio de Com<br>o de destino Gasto V<br>Iración<br>as de cargos favoritas | no, Mónica<br>Ipras-Edificio Amigos | Q<br>Q       |                                     | Ges    |
|                                                                                       | DE C                                         | al * Apodo<br>n dato que mostrar.                                                                                          | * Cuenta de                         | e cargos     | Suprim<br>Guar <u>d</u> ar y cerrar | ncelar |

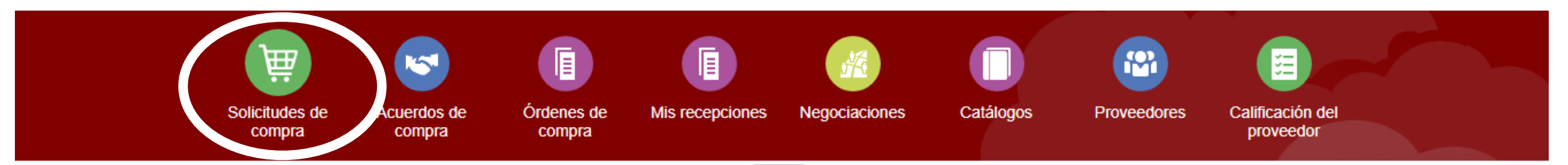

Si en el campo de **Ubicación de Entrega** no aparece ninguna dirección o es incorrecta, los datos los puede actualizar cada usuario en:

https://myaccount.unav.edu/user/modifyperson-data

Debe elegir su nuevo departamento y guardar.

Tras 24 horas debería verse reflejado en el ERP.

| ones | Negociaciones                                                                                                    | Catálogos                                                                                  | Proveedores                   | Calificación del<br>proveedor |                                                                                                    |
|------|----------------------------------------------------------------------------------------------------|--------------------------------------------------------------------------------------------|-------------------------------|-------------------------------|----------------------------------------------------------------------------------------------------|
|      |                                                                                                    |                                                                                            | Más tareas 🔻                  | Gestionar solicitudes         | )<br>The second second second second second second second second second second second second second second second se |
|      |                                                                                                    |                                                                                            | ९                             | Solicitante Mónica Choca      | arre Serrano 🖍                                                                                                    |
| Búsq | Editar preferencias de<br>Seleccione la unidad de nego<br>Unidad de negocio solici<br>Envío y entrego<br>* Solicitante<br>* Ubicación de entrega<br>Tipo de destino | solicitud<br>gocio solicitante donde se<br>itante DCA - PNA<br>Ga<br>Chocarro Serrano, Món | e aplicarán sus preferencias. |                               | Ca<br>Ge:                                                                                                    |

# 1.- Seleccionar la Unidad de Negocio solicitante.

#### Editar preferencias de solicitud

Seleccione la unidad de negocio solicitante donde se aplicarán sus preferencias.

|                           |        |                                    | Guar <u>d</u> ar y cerrar <u>C</u> ancelar |
|---------------------------|--------|------------------------------------|--------------------------------------------|
| No hay ningún dato que mo | strar. |                                    |                                            |
| Principal * Apo           | odo    | * Cuenta de carg                   | os Suprimir                                |
| Cuentas de care           | gos 1  | MCUN<br>MUN                        | +                                          |
| Facturación               |        | ICUN<br>IDISNA                     |                                            |
| Tipo de destino           | Gast   | ICA - MAD<br>ICA - PNA<br>ICA - SS |                                            |
| * Ubicación de entrega    | Servi  | FIMA<br>FYD                        |                                            |
| * Solicitante             | Choo   | DCA - MAD<br>DCA - PNA<br>DCA - SS |                                            |
| Envío y entrega           | ja     | CD<br>CEIT<br>CUN                  |                                            |
| Unidad de negocio solici  | tante  | DCA - PNA 🔹                        |                                            |

**2.- Envío y entrega**: El resto de preferencias salen con los datos del usuario.

Si se quiere modificar el **solicitante** o la **ubicación de entrega**, clicar en la lupa para cambiarlo y en el asistente que aparece clicar

Buscar

en Avanzada

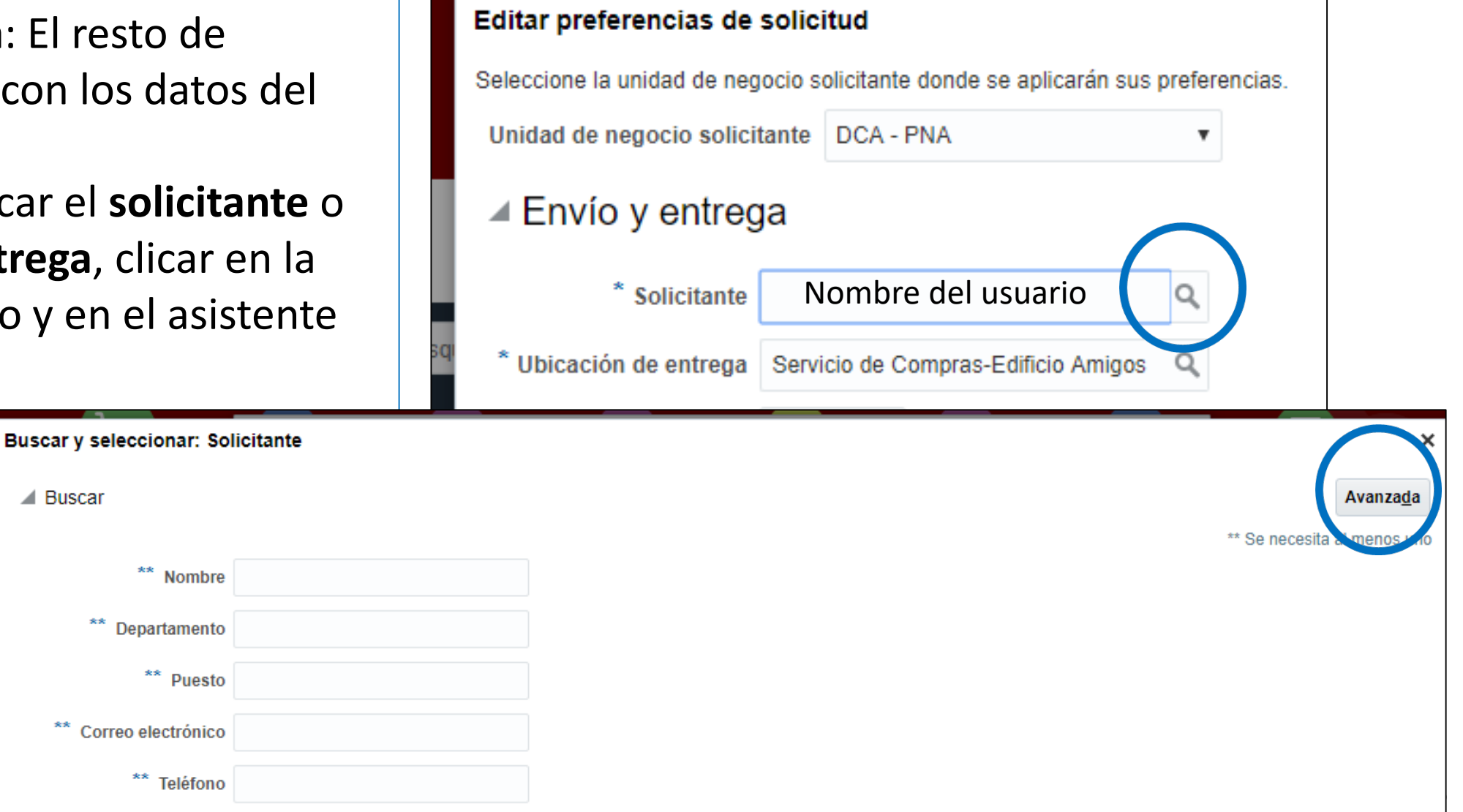

#### 3.- Rellenar y clicar en Aceptar

| Buscar y seleccionar: So | licitante     |             |        |   |        |                 |                |      |            |
|--------------------------|---------------|-------------|--------|---|--------|-----------------|----------------|------|------------|
| Buscar                   |               |             |        |   |        |                 |                |      |            |
|                          |               |             |        |   |        |                 | **             | Se n | ecesita al |
| ** Nombre                | Empieza por   | •           |        |   |        |                 |                |      |            |
| ** Departamento          | Empieza por   | •           |        |   |        |                 |                |      |            |
| ** Puesto                | Empieza por   | T           |        |   |        |                 |                |      |            |
| ** Correo electrónico    | Empieza por   | T           |        |   |        |                 |                |      |            |
| ** Teléfono              | Empieza por 🔻 |             |        |   |        |                 |                |      |            |
|                          |               |             |        |   | Buscar | Restablecer     | Agregar Campos | •    | Volver a   |
| Nombre                   | De            | epartamento | Puesto | ) | Co     | orreo electróni | со             | Tel  | éfono      |
| 4                        |               |             |        |   |        |                 |                |      |            |
|                          |               |             |        |   |        |                 |                | 4    | ceptar     |

# **4.-** El resto se deja tal y como aparece.

5.- Clicar en Guardar y cerrar

|           | Editar preferencias de solio    | situd                          |                |                          |                    |    |
|-----------|---------------------------------|--------------------------------|----------------|--------------------------|--------------------|----|
|           | Seleccione la unidad de negocio | solicitante donde se aplicarán |                |                          | C                  |    |
|           | Unidad de negocio solicitante   | DCA - PNA                      | •              |                          |                    |    |
|           | Envío y entrega                 |                                |                |                          |                    | Ge |
|           | * Solicitar Nom                 | bre del usuario                | Q              |                          |                    |    |
| isq       | * Ubicación de entrega Ser      | vicio de Compras-Edificio Ami  | igos 🔍         |                          |                    |    |
|           | Tipo de destino Gas             | to 🔻                           |                |                          |                    |    |
|           | Facturación                     |                                |                |                          |                    |    |
|           | Cuentas de cargos               | favoritas                      |                |                          | +                  |    |
| 3         | Principal * Apodo               | * Cue                          | enta de cargos | :                        | Suprimir           |    |
|           | No hay ningún dato que mostrar. |                                |                |                          |                    |    |
| E C<br>C/ |                                 |                                |                | Guar <u>d</u> ar y cerra | r <u>C</u> ancelar |    |
|           |                                 |                                |                |                          |                    |    |

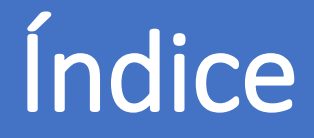

- 0. AUTORIZACIÓN PARA COMPRAR
- 1. DÓNDE SE REALIZA LA SOLICITUD
- 2. CONFIGURAR LAS PREFERENCIAS DE LA SOLICITUD DE COMPRA
- 3. CÓMO GENERAR UNA SOLICITUD DE COMPRA
- 4. TRAMITAR LA SOLICITUD DE COMPRA
- 5. GENERAR LA SOLICITUD DE ARTÍCULO NO INCLUIDO EN EL CATÁLOGO
- 6. CÓMO ESTÁN MIS SOLICITUDES
- 7. CÓMO REPETIR UNA SOLICITUD
- 8. CÓMO REALIZAR UNA MODIFICACIÓN EN UNA SOLICITUD: UNA ORDEN DE CAMBIO
- 9. RECLAMACIONES
- 10. DEVOLUCIONES
- 11. CÓMO PUEDO VER EL ESTADO DE MI RECLAMACIÓN/DEVOLUCIÓN
- 12. CATEGORÍAS DE COMPRA

#### Servicio de Compras 2020